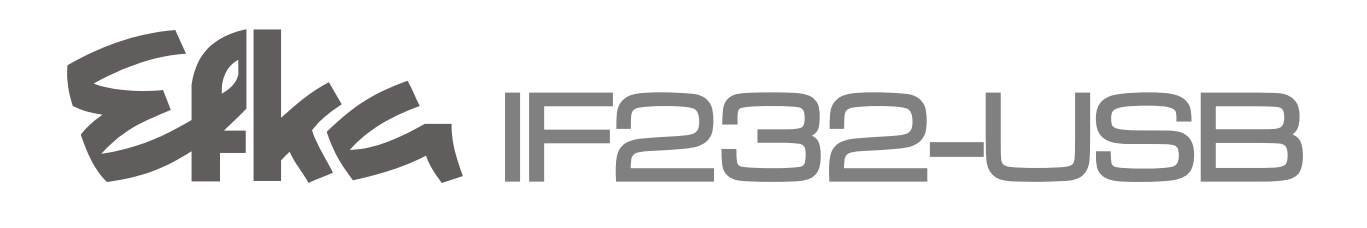

# **User manual**

- Driver installation

Nr. 402339 English

Efka FRANKL & KIRCHNER GMBH & CO KG EFKA OF AMERICA INC.

Efka EFKA ELECTRONIC MOTORS SINGAPORE PTE. LTD.

# CONTENTSPage1Downloading the driver from the Efka Website32Changing the COM port number8

# Preface

Communication between the Efka controller and a PC takes place over a USB-RS232 connection. Before the IF232 USB cable can be used, the USB driver must be installed in the PC.

The following description will take you through the installation of the USB driver step by step.

# 1 Downloading the driver from the Efka Website

Start your Internet browser and enter the following link as the address:

http://www.efka.net/

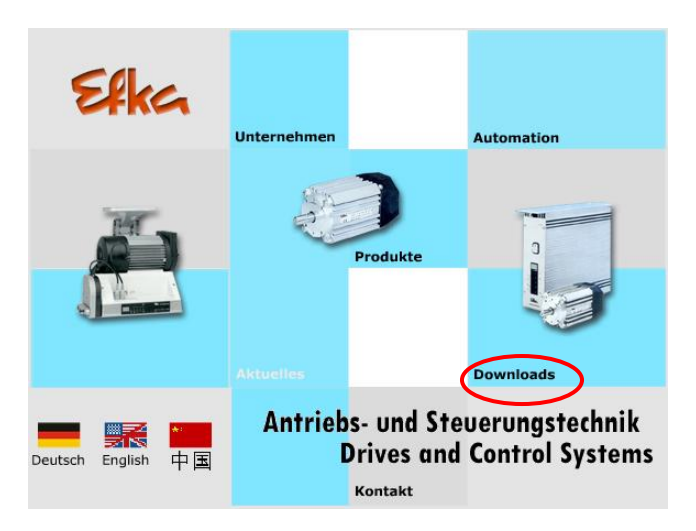

You can download the file under Downloads/Software/IF232-USB.

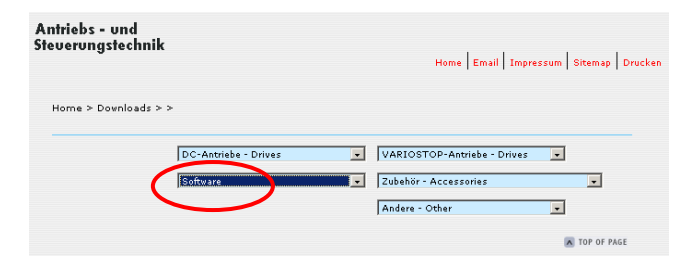

A connection to the Efka download server is established.

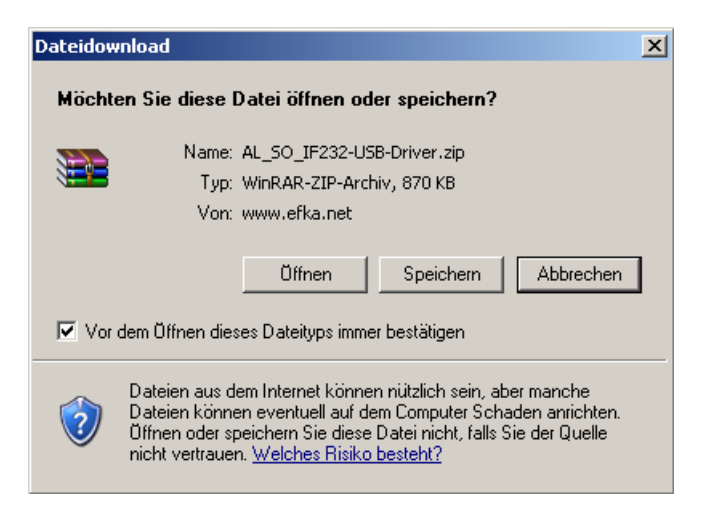

Save the file on drive "C:".

| Speichern unte | r              |   |           | ? 🛛 |
|----------------|----------------|---|-----------|-----|
| Speichern in:  | 🗢 (C: ) System | ~ | 3 🗊 📂 🖽 • |     |
|                | 0              |   |           | 1   |

Extract the stored zip file "AL\_SO\_IF232-USB-Driver.zip". On drive "C", a folder "IF232-USB-Driver" will be created containing the appropriate driver data.

Now connect the IF232-USB cable to the USB connector of the PC. The following message appears on the PC:

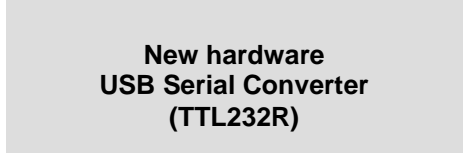

The following request then appears:

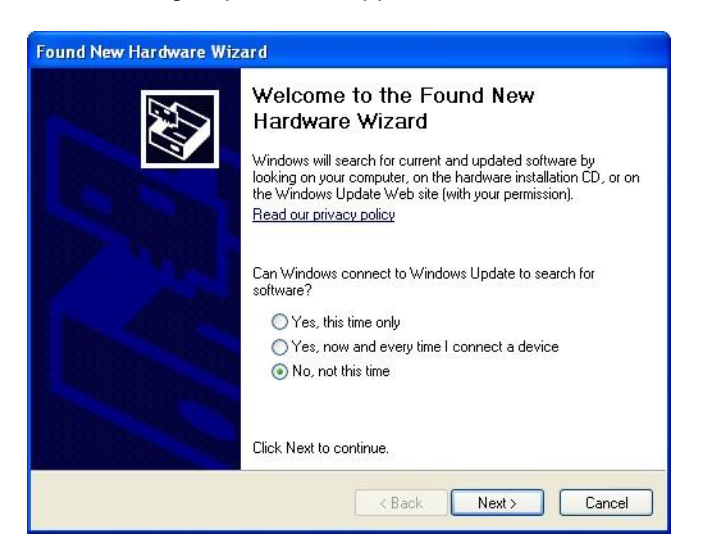

Select, "No, not this time". Click "Next"

The following request then appears:

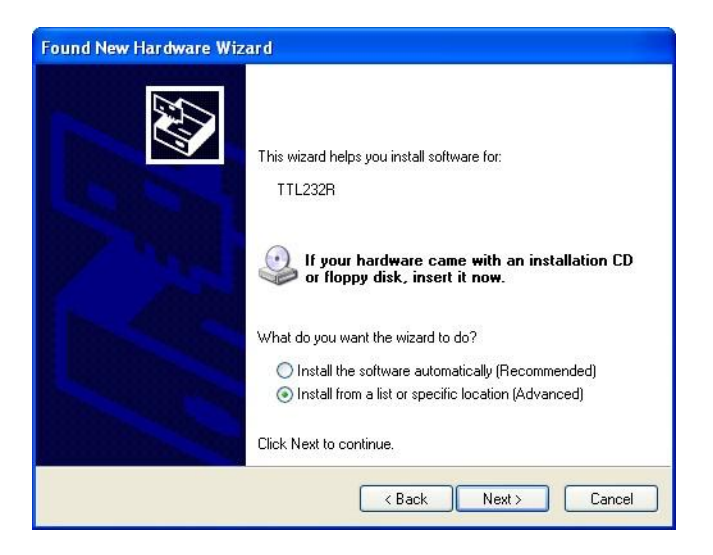

Select the option "Install software from a list or a specific source".

Click "Next".

The following message appears:

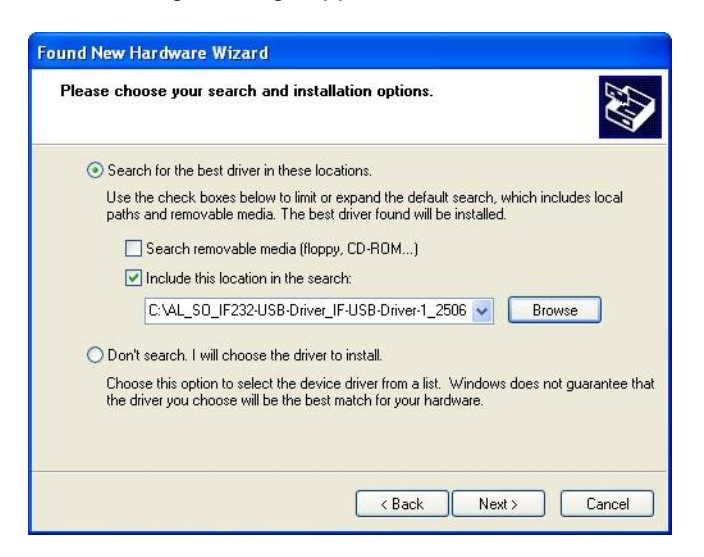

Click "Search following source as well", and select the folder "IF232-USB-Driver".

Then click "Next".

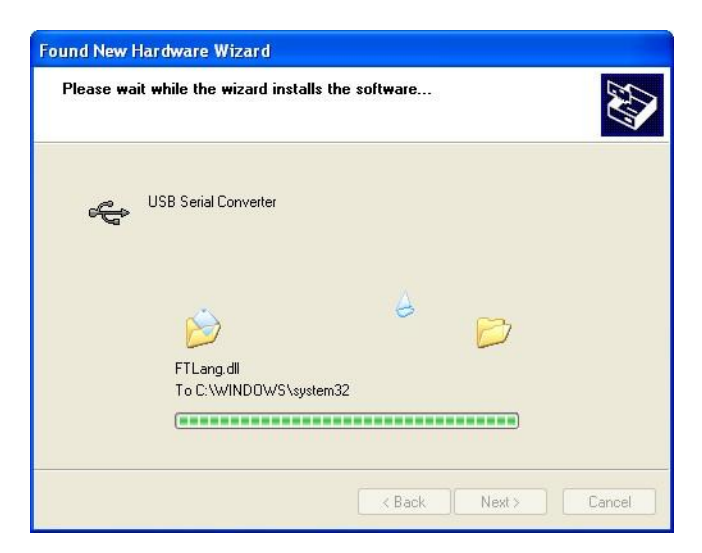

The USB driver for IF232-USB has been installed.

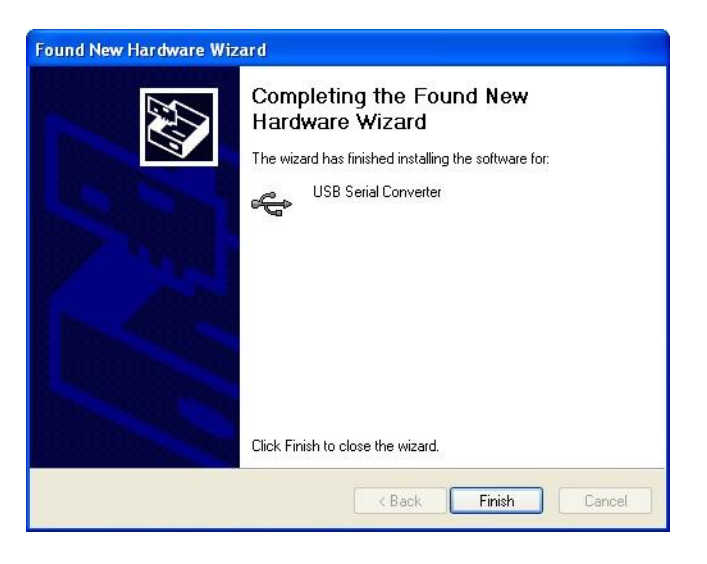

Click "Finish".

The following message appears on the PC again:

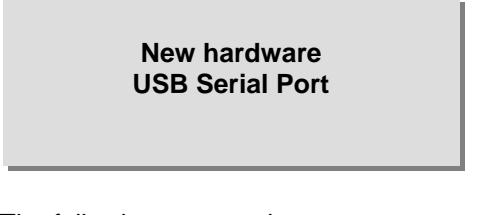

The following request then appears:

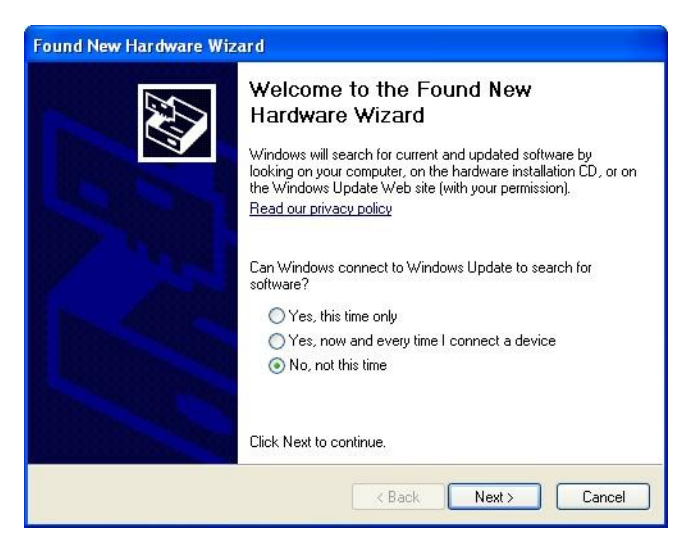

Select, "No, not this time". Click "Next".

The following request then appears for the USB serial port:

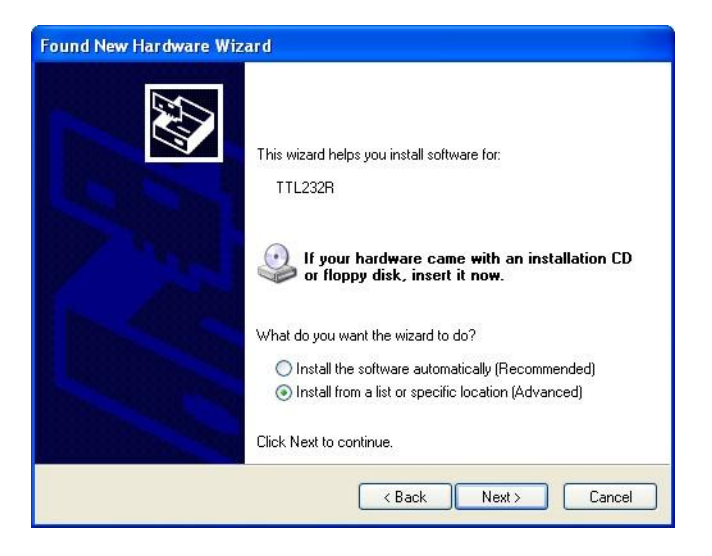

Select the option "Install software from a list or a specific source".

#### Click "Next".

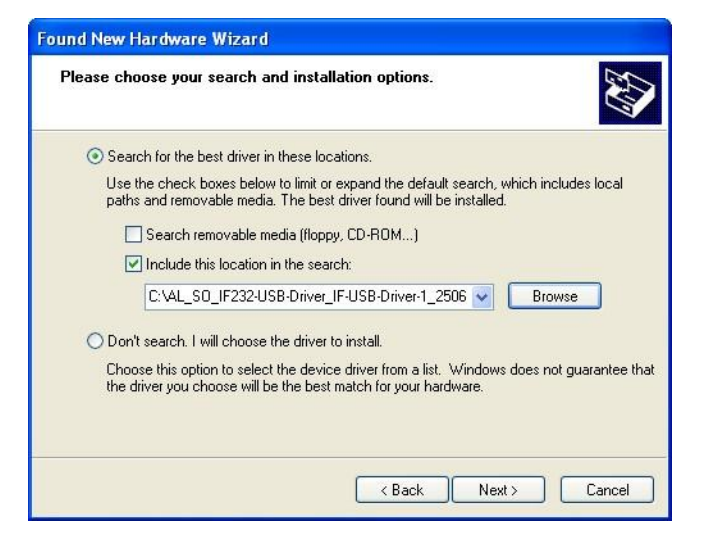

Click "Search following source as well", and select the folder "IF232-USB-Driver".

Then click "Next".

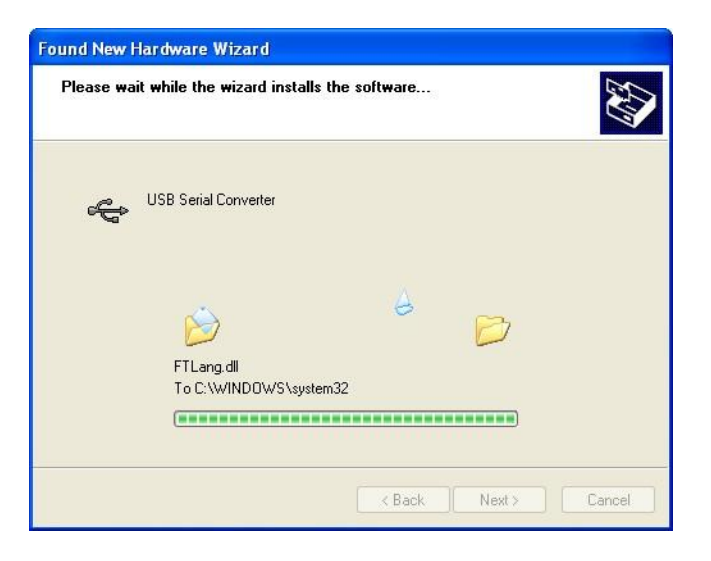

The USB serial port driver for IF232-USB is being installed.

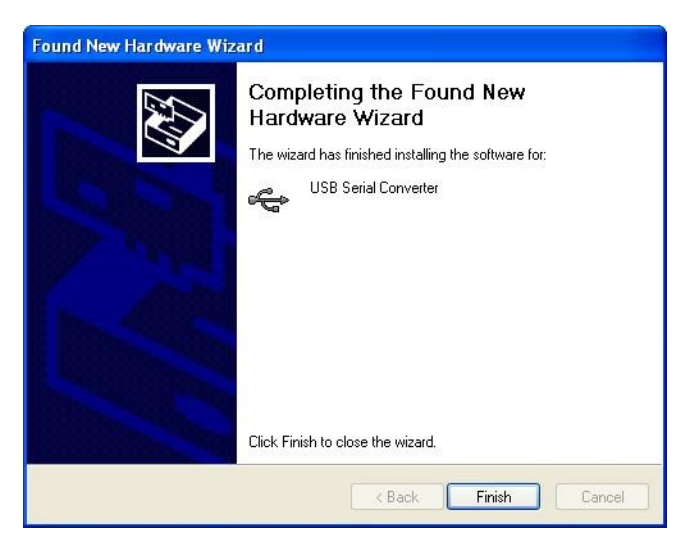

Click "Finish". The notification then appears:

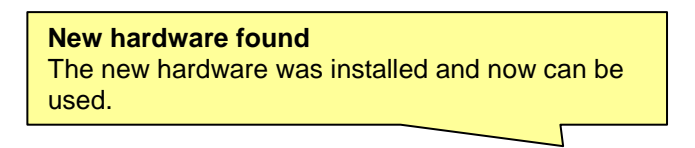

- Your PC is now ready to be connected to the IF232-USB. -

## 2 Changing the COM port number

After driver installation, Windows specifies a COM port number. For use with the Efka Loader, only COM ports 1 through 4 are permitted.

#### To check and correct the COM port number, please proceed as follows:

In the System properties, go to Hardware, and click Device manager.

| System              | Restore                                                                                                    | Automa                                                                                                 | atic Updates                                                                                             | Remote                                            |
|---------------------|----------------------------------------------------------------------------------------------------|----------------------------------------------------------------------------------------------------|----------------------------------------------------------------------------------------------------|---------------------------------------------------|
| General             | Comp                                                                                                    | uter Name                                                                                              | Hardware                                                                                                 | Advanced                                          |
| Device M            | anager                                                                                                    |                                                                                                    |                                                                                                    |                                                   |
| Ż                   | The Device M<br>on your compo<br>properties of a                                                           | lanager lists all<br>uter. Use the D<br>any device.                                                    | the hardware devic<br>evice Manager to c                                                                 | es installed:<br>hange the                        |
|                     |                                                                                                    |                                                                                                    | Device M                                                                                                 | lanager                                           |
| Drivers             |                                                                                                    |                                                                                                    |                                                                                                    |                                                   |
|                     |                                                                                                    |                                                                                                    |                                                                                                    |                                                   |
|                     | Driver Signing<br>compatible wil<br>how Windows                                                            | lets you make<br>th Windows, W<br>s connects to V                                                      | sure that installed o<br>'indows Update lets<br>/indows Update for                                       | frivers are<br>you set up<br>drivers.             |
| <b>(</b>            | Driver Signing<br>compatible wil<br>how Windows<br>Driver                                                  | lets you make<br>th Windows. W<br>connects to V<br>Signing                                             | sure that installed o<br>'indows Update lets<br>/indows Update for<br>Windows                            | frivers are<br>syou set up<br>drivers.<br>Update  |
| Hardware            | Driver Signing<br>compatible wil<br>how Windows<br>Driver<br>Profiles                                      | l lets you make<br>th Windows. W<br>connects to V<br>Signing                                           | sure that installed of<br>indows Update lets<br>/indows Update for<br>Windows                            | frivers are<br>i you set up<br>drivers.<br>Update |
| EV<br>(<br>Hardware | Driver Signing<br>compatible with<br>how Windows<br>Driver<br>Profiles<br>Hardware prol<br>different hardw | I lets you make<br>th Windows. W<br>s connects to V<br>Signing<br>files provide a (<br>ware configurat | sure that installed o<br>indows Update lets<br>/indows Update for<br>Windows<br>with the set up<br>ions. | trivers are<br>you set up<br>drivers.<br>Update   |

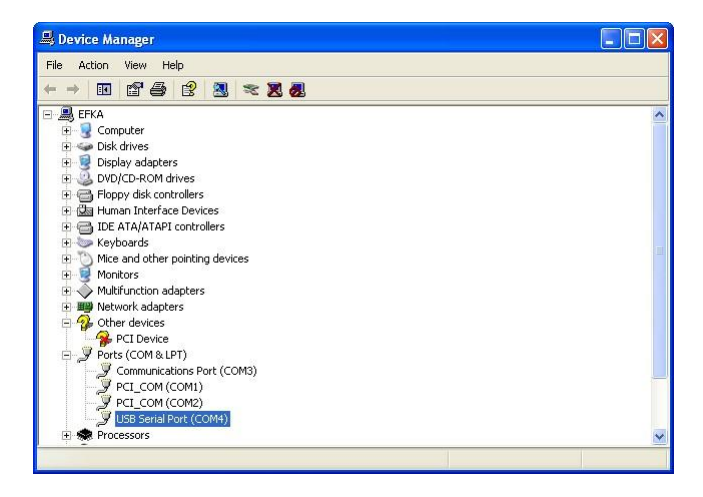

Check whether the COM port number for the USB serial port is between COM1 and COM4. If so, close the Device Manager and change the Efka Loader to the selected COM port on later downloads.

If the COM port number is higher than COM4, double-click "USB Serial Port (COMx)".

The following window appears:

| Seneral | Port Settings | Driver  | Details    |          |                  |
|---------|---------------|---------|------------|----------|------------------|
|         | Coursessesses |         | 020202021  |          |                  |
|         |               | Bits pe | r second:  | 9600     | ~                |
|         |               |         | Data bits: | 8        | ~                |
|         |               |         | Parity:    | None     | ~                |
|         |               |         | Stop bits: | 1        | ~                |
|         |               | Flo     | w control: | None     | ~                |
|         |               |         | Ad         | vanced F | Restore Defaults |
|         |               |         |            |          |                  |

Click "Advanced".

The following window appears:

| ranced Settings for CO         | W4            |          |                       | <u> </u> |
|--------------------------------|---------------|----------|-----------------------|----------|
| COM Port Number:               | COM4          | ~        |                       | ОК       |
|                                | COM1 (in use) | ~        |                       |          |
| USB Transfer Sizes             | COM2 (in use) |          |                       | Cancel   |
| Select lower settings to corr  | COM3 (in use) | d rates. |                       |          |
|                                | COME          |          |                       | Defaults |
| Select higher settings for fas | COM6          |          |                       | 2        |
|                                | COM7          |          |                       |          |
| Receive (Bytes):               | COM8          |          |                       |          |
|                                | COM9          |          |                       |          |
| Transmit (Bytes):              | COM10         |          |                       |          |
|                                | COM11         |          |                       |          |
|                                | COM12         |          |                       |          |
| BM Options                     | COM14         | Miscella | aneous Options        |          |
| Select lower settings to corr  | COM15         |          | 1                     | -        |
| -                              | COM16         | Serial b | numerator             | Ľ        |
|                                | COM17         | Serial P | Printer               | -        |
| Latency Timer (msec):          | COMIS         | Donari   | TIRCO                 |          |
|                                | COM20         | Cancel   | If Power Off          |          |
| Timeouto                       | COM21         |          |                       |          |
| Timoodes                       | COM22         | Event    | On Surprise Removal   | L.       |
| Minimum Road Timoout (mcc      | COM23         | Cab DT   | c on daar             | _        |
| minimum keau nineouc (inse     | COM24         | Sec RT   | 5 Un Close            | - L      |
| Minimum Hubba Time and Anna    | COM25         | Disable  | Modem Ctrl At Startun | <b>_</b> |
| Minimum while nineouc (inse    | COM27         |          |                       | _        |
|                                | COM28         |          |                       |          |
|                                | COM29         |          |                       |          |

Select a port from COM1 to COM4 and click "OK".

To reach a higher speed for the flash update change the waiting period on 1ms and click on "OK".

|                            | 12<br>                  |              |                               | <u></u>  |
|----------------------------|-------------------------|--------------|-------------------------------|----------|
| COM Port Number:           | COM4                    |              | ~                             | ОК       |
| USB Transfer Sizes         |                         |              |                               | Cancel   |
| Select lower settings to c | orrect performance prob | blems at lov | / baud rates.                 |          |
| Select higher settings for | faster performance.     |              |                               | Defaults |
| Receive (Bytes):           | 4096                    | ~            |                               |          |
| Transmit (Bytes):          | 4096                    | ~            |                               |          |
| BM Options                 |                         |              | Miscellaneous Options         |          |
| Select lower settings to c | orrect response problem | ns.          | Serial Enumerator             | E        |
| Latency Timer (msec):      | 1                       | ~            | Serial Printer                | C        |
|                            |                         |              | Cancel If Power Off           | E        |
| Timeouts                   |                         |              | Event On Surprise Removal     | E        |
| Minimum Read Timeout (     | msec): 0                | ~            | Set RTS On Close              | E        |
|                            |                         |              | Disable Mades Chil At Charles | Г        |

Close the device manager and then open it again. Now you can see the changed COM port number.

| , Device Mallager               |  |
|---------------------------------|--|
| ile Action View Help            |  |
| - > 🖪 🖆 😫 🗏 🕿 🗷                 |  |
| EFKA                            |  |
| 🛨 🕌 Disk drives                 |  |
| 😐 😼 Display adapters            |  |
| 표 🕝 DVD/CD-ROM drives           |  |
| 😥 📹 Floppy disk controllers     |  |
| 主 🖾 Human Interface Devices     |  |
| 🗄 🗃 IDE ATA/ATAPI controllers   |  |
| 🕀 🧼 Keyboards                   |  |
| Mice and other pointing devices |  |
| H g Monitors                    |  |
| Million adapters                |  |
| Algendetwices                   |  |
| A PCI Device                    |  |
| Ports (COM & LPT)               |  |
| Communications Port (COM3)      |  |
| PCI_COM (COM1)                  |  |
| PCI_COM (COM2)                  |  |
| USB Serial Port (COM4)          |  |
| 主 🕷 Processors                  |  |

- Your PC is now ready for communication with the Efka controller via IF232-USB. -

For your notes:

# Efkc

FRANKL & KIRCHNER GMBH & CO KG SCHEFFELSTRASSE 73 – 68723 SCHWETZINGEN TEL.: +49-6202-2020 – FAX: +49-6202-202115 E-Mail: info@efka.net – www.efka.net

### Efka DE AMERICA I

OF AMERICA INC. 3715 NORTHCREST ROAD – SUITE 10 – ATLANTA – GEORGIA 30340 PHONE: +1-770-457 7006 – FAX: +1-770-458 3899 – email: efkaus@bellsouth.net

ELECTRONIC MOTORS SINGAPORE PTE. LTD. 67, AYER RAJAH CRESCENT 05-03 – SINGAPORE 139950 PHONE: +65-67772459 – FAX: +65-67771048 – email: efkaems@efka.net

1(1)-270710-A (402339EN)